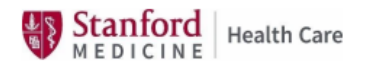

## **Accessing Concur via Citrix**

**Overview:** When on a shared SHC computer (break room, nurse station, etc.) to access Concur, House Staff must go through Citrix. Microsoft Edge is the preferred browser

្លែ

CONNECT TO V

CITRIX LOGIN

cs

## Accessing Concur via Citrix:

- 1) Go to SHC Connect intranet home page: <u>SHC Connect Home (sharepoint.com)</u> https://stanfordhealthcare.sharepoint.com
- 2) Once on the SHC Connect home page In the top right corner Click on CITRIX LOGIN

Stanford MEDICINE SHC CONNECT

rePoint

3) Enter your SID# Enter your Network Password: Click on LOG ON

| User name:    | Your SID # Here            |   |
|---------------|----------------------------|---|
| Password:     | Your Network Password Here | Ŕ |
| $\rightarrow$ | Log On                     |   |

4) You will now be on the Citrix platform In the top right corner – Find and Click on the Magnifying Glass

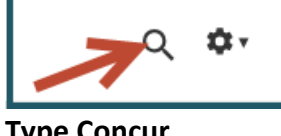

5) Type Concur

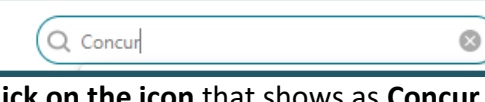

6) Click on the icon that shows as Concur Citrix

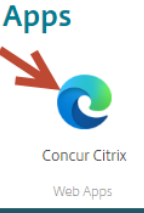

7) You will see a progress bar for Concur starting:

| loncur Citrix    | - |    | ×    |
|------------------|---|----|------|
| Starting         |   |    |      |
|                  |   |    |      |
| More information |   | Ca | ncel |